|                                                                                                    | 116/CFF Solicitud de devolución de la garantía presentada por el proveedor de certificación.                                                                                                    |                                          |                                               |                                                                                                    |                                             |  |  |  |
|----------------------------------------------------------------------------------------------------|----------------------------------------------------------------------------------------------------|------------------------------------------|-----------------------------------------------|----------------------------------------------------------------------------------------------------|---------------------------------------------|--|--|--|
| Trám                                                                                                    | ámite   Descripción de                                                                                                    |                                          |                                               | trámite o servicio Monto                                                                                                    |                                             |  |  |  |
| Servi                                                                                                    | icio 🔾                                                                                                    | Solicita la devolución de la garantía    |                                               | una vez que hayas dejado de ser 🌒 Gratuito                                                                                                    |                                             |  |  |  |
|                                                                                                    | PCCFDI, hubieras presentado el aviso de que inició el proceso de liquidación, concurso mercantil o de que su órgano de dirección haya tomado el acuerdo de extinción de la sociedad, o si eres proveedor de certificación Costo:                                                                                                    |                                          |                                               |                                                                                                    |                                             |  |  |  |
|                                                                                                    | ¿Quién puede                                                                                                    | solicitar el trámit                      | e o servicio?                                 | ¿Cuándo se presenta?                                                                                                    |                                             |  |  |  |
| Perso<br>liquid<br>segúi                                                                                                    | onas morales pro<br>adores o el repre<br>n corresponda.                                                                                                    | veedores de certif<br>esentante legal de | icación de CFDI, sus<br>l concurso mercantil, | <ul> <li>Una vez que hayas dejado de ser PCCFDI.</li> <li>Transcurridos seis meses contados a partir de la fecha<br/>en que hubieras dejado de ser PCCFDI o hubieras<br/>presentado el aviso de que iniciaba el proceso de<br/>liquidación, concurso mercantil o de que su órgano de<br/>dirección haya tomado el acuerdo de extinción de la<br/>sociedad, y siempre que se hayan enviado todas las<br/>copias de los CFDI certificados a que hace referencia<br/>la regla 2.7.2.8., fracción IX de la RMF.</li> <li>Si cuentas con autorización vigente:<br/>En cualquier momento.</li> </ul> |                                             |  |  |  |
| á                                                                                                    | Dónde puedo p                                                                                                    | resentarlo?                              | En el Portal del SA                           | T:                                                                                                    |                                             |  |  |  |
|                                                                                                    |                                                                                                    |                                          | https://www.sat.gob.                          | mx/portal/private/aplicacion/mi-portal                                                                                                    |                                             |  |  |  |
|                                                                                                    |                                                                                                    | INFORM                                   | ACIÓN PARA REALIZ                             | ZAR EL TRÁMITE O SERVICIO                                                                                                    |                                             |  |  |  |
|                                                                                                    | ¿Qué tengo que hacer para realizar el trámite o servicio?                                                                                                    |                                          |                                               |                                                                                                    |                                             |  |  |  |
| 1.                                                                                                    | Ingresa al Portal del SAT, en la liga del apartado ¿Dónde puedo presentarlo?                                                                                                    |                                          |                                               |                                                                                                    |                                             |  |  |  |
| 2.                                                                                                    | Registra en <b>Mi portal</b> , tu RFC y Contraseña, y elige Iniciar sesión.                                                                                                    |                                          |                                               |                                                                                                    |                                             |  |  |  |
| 3.                                                                                                    | Selecciona la opción de Servicios por Internet / Servicio o solicitudes / Solicitud y aparecerá el formulario.                                                                                                    |                                          |                                               |                                                                                                    |                                             |  |  |  |
|                                                                                                    | <ul> <li>a) Proveedor de certificación de CFDI</li> <li>En el apartado Descripción del Servicio, en la pestaña Trámite selecciona la opción PCCFDI DEVOLUCION</li> <li>GARANTIA; en Dirigido a: SAT, en *Asunto: Solicito devolución de garantía otorgada para operar como PCCFDI.</li> <li>Descripción: Solicito devolución de garantía otorgada para operar como PCCFDI, para lo cual adjunto la documentación requerida. Adjuntar Archivo / Examinar, selecciona el documento digitalizado en formato PDF que contiene la información que subirás y elige Cargar.</li> </ul> |                                          |                                               |                                                                                                    |                                             |  |  |  |
| 4.                                                                                                    | Oprime el botón <b>Enviar</b> , se genera el Acuse de recepción que contiene el folio del trámite con el que puedes dar seguimiento a tu aviso, imprímelo o guárdalo.                                                                                                    |                                          |                                               |                                                                                                    |                                             |  |  |  |
| 5.                                                                                                    | Revisa tu caso de servicio o solicitud en un plazo de <b>10 días para verificar si se te solicitó información adicional</b> ,<br>en caso de ser así, <b>contarás con 10 días para entregarla</b> , si excedes ese plazo es necesario ingresar nuevamente<br>tu solicitud.                                                                                                    |                                          |                                               |                                                                                                    |                                             |  |  |  |
| ¿Qué requisitos debo cumplir?                                                                                                    |                                                                                                    |                                          |                                               |                                                                                                    |                                             |  |  |  |
| Escrito en el que manifieste el número de fianza o carta de crédito que se solicita en devolución.<br>Documento en donde conste el estatus que guarda el proceso de liquidación, concurso mercantil o extinción de la sociedad<br>y solicites la cancelación de la garantía señalando los datos generales de la misma (archivo digitalizado), en los casos en<br>que proceda. |                                                                                                    |                                          |                                               |                                                                                                    |                                             |  |  |  |
| ¿Con qué condiciones debo cumplir?                                                                                                    |                                                                                                    |                                          |                                               |                                                                                                    |                                             |  |  |  |
| •                                                                                                    | Contar con Contraseña.                                                                                                    |                                          |                                               |                                                                                                    |                                             |  |  |  |
| •                                                                                                    | No se encuentren sujetos a un procedimiento de revocación o no haya algún medio de defensa pendiente de resolverse en contra de la resolución a través de la cual se determinó no renovar o revocar la autorización o cualquier acto conexo de las mismas.                                                                                                    |                                          |                                               |                                                                                                    |                                             |  |  |  |
| SEGUIMIENTO Y RESOLUCIÓN DEL TRÁMITE O SERVICIO                                                                                                    |                                                                                                    |                                          |                                               |                                                                                                    |                                             |  |  |  |
| ςς                                                                                                    | ómo puedo dar                                                                                                    | seguimiento al tr                        | ámite o servicio?                             | ¿El SAT llevará a cabo alguna inspe<br>para emitir la resolución de este t                                                                                                    | ección o verificación<br>rámite o servicio? |  |  |  |
| •                                                                                                    | En el Portal del                                                                                                    | SAT, con el nún                          | nero de folio que se                          | No.                                                                                                    |                                             |  |  |  |

|                                                                                                    | encuentra en el Acuse de recepció                                                                                                    | n, en:                                                                                                    |                                                                                                    |                                                            |  |  |  |
|----------------------------------------------------------------------------------------------------|----------------------------------------------------------------------------------------------------|----------------------------------------------------------------------------------------------------|----------------------------------------------------------------------------------------------------|------------------------------------------------------------|--|--|--|
|                                                                                                    | https://www.sat.gob.mx/portal/priva                                                                                                    | ite/aplicacion/mi-                                                                                                    |                                                                                                    |                                                            |  |  |  |
| •                                                                                                    | Registra en <b>Mi portal</b> , tu RFC y <b>Iniciar sesión</b> .                                                                                                    | Contraseña, y elige                                                                                                    |                                                                                                    |                                                            |  |  |  |
| •                                                                                                    | Selecciona la opción de Servic<br>Servicio o solicitudes / Cons<br>número de folio que se le asignó a                                                                                                    | ios por Internet /<br>sulta e ingresa el<br>tu trámite.                                                                                                    |                                                                                                    |                                                            |  |  |  |
| Resolución del trámite o servicio                                                                             |                                                                                                    |                                                                                                    |                                                                                                    |                                                            |  |  |  |
| En caso de que cumplas con los requisitos obtendrás la devolución de la garantía a través del Portal del SAT. |                                                                                                    |                                                                                                    |                                                                                                    |                                                            |  |  |  |
| Plazo máximo para que el SATPlazresuelva el trámite o serviciosoli                                            |                                                                                                    | Plazo máximo pa<br>solicite informa                                                                                                    | ara que el SAT<br>ción adicional                                                                                                    | Plazo máximo para cumplir con la<br>información solicitada |  |  |  |
| 3 meses. 10 días.                                                                                             |                                                                                                    |                                                                                                    |                                                                                                    | 10 días.                                                   |  |  |  |
| وQué documento obtengo al finalizar el trámite o<br>servicio?                                                 |                                                                                                    |                                                                                                    | ¿Cuál es la vigencia del trámite o servicio?                                                                                                    |                                                            |  |  |  |
| Acuse de respuesta.                                                                                           |                                                                                                    |                                                                                                    | Indefinida.                                                                                                    |                                                            |  |  |  |
| CANALES DE ATENCIÓN                                                                                           |                                                                                                    |                                                                                                    |                                                                                                    |                                                            |  |  |  |
|                                                                                                    | Consultas y dudas                                                                                                    |                                                                                                    | Quejas y denuncias                                                                                                    |                                                            |  |  |  |
| •                                                                                                    | MarcaSAT de lunes a viernes de<br>excepto días inhábiles:<br>Atención telefónica: desde cualqui<br>627 22 728 y para el exterior del p<br>728.<br>Vía Chat: <u>https://chat.sat.gob.mx</u><br>Atención personal en las Oficinas o<br>diversas ciudades del país, como<br>siguiente liga:<br><u>https://www.sat.gob.mx/portal/publi</u><br>Los días y horarios siguientes: lune<br>a 16:00 hrs. y viernes de 08:30 a<br>días inhábiles.<br>Diagrama del flujo de presen<br><u>http://omawww.sat.gob.mx/factura/</u><br><u>s_requisitos.htm</u> | 09:00 a 18:00 hrs.,<br>ier parte del país 55<br>país (+52) 55 627 22<br>del SAT ubicadas en<br>o se establece en la<br><u>ic/directorio</u><br>es a jueves de 09:00<br>15:00 hrs., excepto<br>tación del trámite:<br><u>(Paginas/proveedore</u> | <ul> <li>Quejas y Denuncias SAT, desde cualquier parte del país 55 885 22 222 y para el exterior del país (+52) 55 885 22 222 (quejas y denuncias).</li> <li>Correo electrónico: <u>denuncias@sat.gob.mx</u></li> <li>En el Portal del SAT:</li> <li><u>https://www.sat.gob.mx/portal/public/tramites/quejas-o-denuncias</u></li> <li>Teléfonos rojos ubicados en las oficinas del SAT.</li> <li>MarcaSAT 55 627 22 728 opción 8.</li> </ul> |                                                            |  |  |  |
| Información adicional                                                                                         |                                                                                                    |                                                                                                    |                                                                                                    |                                                            |  |  |  |
| No aplica.                                                                                                    |                                                                                                    |                                                                                                    |                                                                                                    |                                                            |  |  |  |
|                                                                                                    |                                                                                                    | Fundamen                                                                                                    | to jurídico                                                                                                    |                                                            |  |  |  |
| Artículos 29, fracción IV y 29 Bis del CFF; Reglas 2.7.2.6., 2.7.2.8. y 2.7.2.13. de la RMF.                  |                                                                                                    |                                                                                                    |                                                                                                    |                                                            |  |  |  |